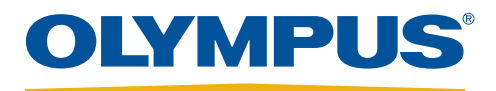

# EVIS EUS

Your Vision, Our Future

# EU-ME2, EU-ME2 Premier Plus Quick Reference Guide - FLOW Mode

CAUTION: This quick reference guide is only a summary of the EU-ME2, EU-ME2 Premier Plus Instructions for Use. For detailed operating instructions, be sure to follow the EU-ME2, EU-ME2 Premier Plus Premier Plus Instruction Manual included with your EU-ME2 or EU-ME2 Premier Plus purchase.

# <section-header> FLOW Mode - General 1 Press the FLOW key on the keyboard. • The LCD touch panel automatically switches from MAIN MENU to FLOW MAIN. 2 Smultaneously, the ultrasound image on the monitor switches to the FLOW mode. Ensure that the ROI with color appears on the image. Image: the flow key board. Image: the flow key board. Image: the image. Image: the flow mode. Ensure that the ROI with color appears on the image. Image: the flow key board. Image: the flow mode. Ensure that the ROI with color appears on the image. Image: the flow key board. Image: the flow mode. Ensure that the ROI with color appears on the image. Image: the flow key board. Image: the flow mode. Ensure that the ROI with color appears on the image. Image: the flow key board. Image: the flow mode. Ensure that the ROI with color appears on the image. Image: the flow key board. Image: the flow mode. Ensure that the ROI with color appears on the image. Image: the flow key board. Image: the flow key board. Image: the flow key board. Image: the flow key board. Image: the flow key board. Image: the flow key board. Image: the flow key board. Image: the flow key board. Image: the flow key board. Image: the flow key board. Image: the flow key board. Image:

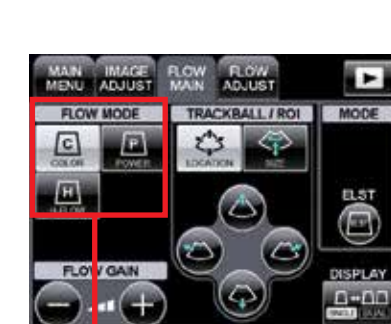

FLOW MODE Buttons

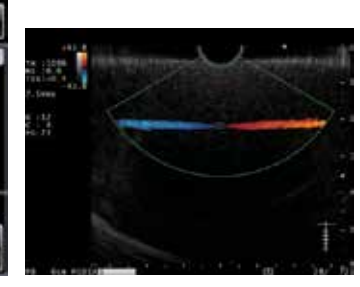

Select a FLOW mode: COLOR, POWER, or H-FLOW.

COLOR FLOW The direction and flow rate of the blood flow are shown in colors. Blood flowing towards the transducer is shown in red.

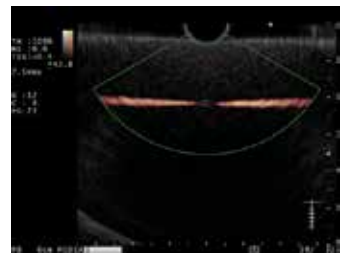

POWER FLOW

The intensity of received signals is shown in colors. As the blood flow intensifies, the displayed color becomes vivid.

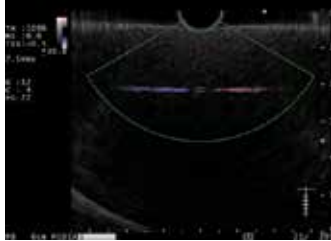

### H-FLOW

Displays the blood flow strength information with less blooming artifacts than POWER FLOW mode. Also displays the blood flow direction in color.

CAUTION: This quick reference guide is only a summary of the EU-ME2, EU-ME2 Premier Plus Instructions for Use. For detailed operating instructions, be sure to follow the EU-ME2, EU-ME2 Premier Plus Instruction Manual included with your EU-ME2 or EU-ME2 Premier Plus purchase.

### FLOW Mode - General (Continued)

Select the LOCATION button and adjust the ROI position. The ROI can be moved by using the ROI buttons or the trackball.

Select the SIZE button and adjust the ROI size. The ROI size can be adjusted by using the ROI buttons or the trackball.

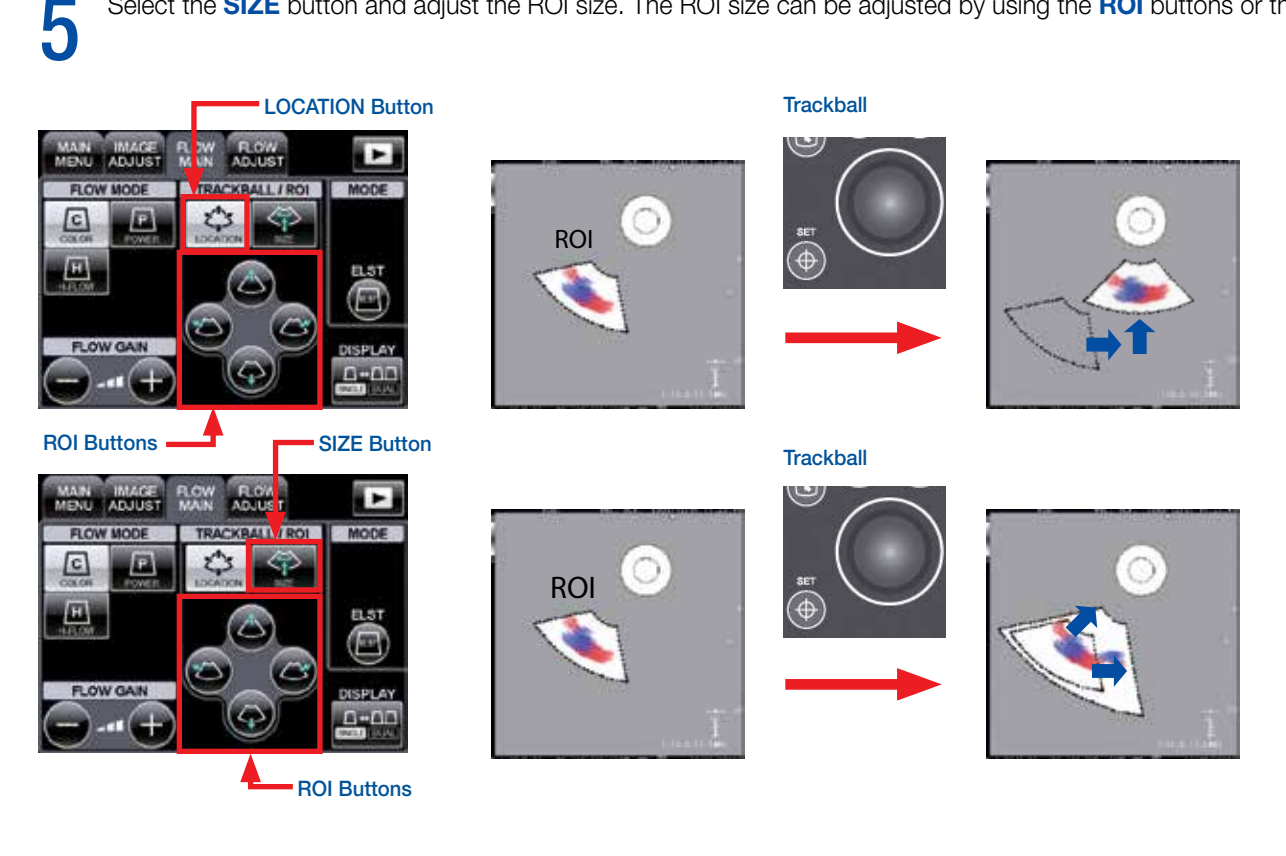

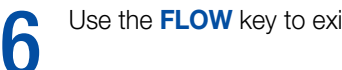

Use the **FLOW** key to exit the FLOW mode.

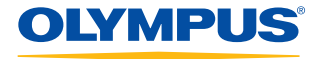

CAUTION: This quick reference guide is only a summary of the EU-ME2, EU-ME2 Premier Plus Instructions for Use. For detailed operating instructions, be sure to follow the EU-ME2, EU-ME2, EU-ME2 Premier Plus Purchase.

### FLOW GAIN

Press the FLOW GAIN buttons to adjust the sensitivity of the flow signal in the FLOW mode.

\* Flow gain can be adjusted in 32 steps.

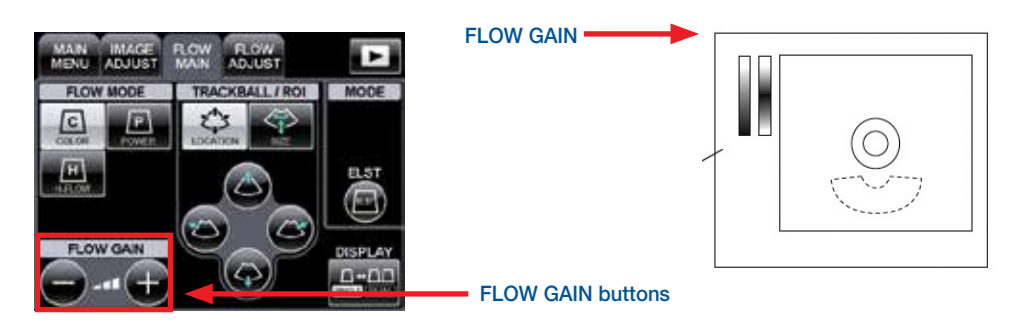

### Display (Single/Dual)

Press the **DISPLAY** button to switch between single-screen display and dual-screen display.

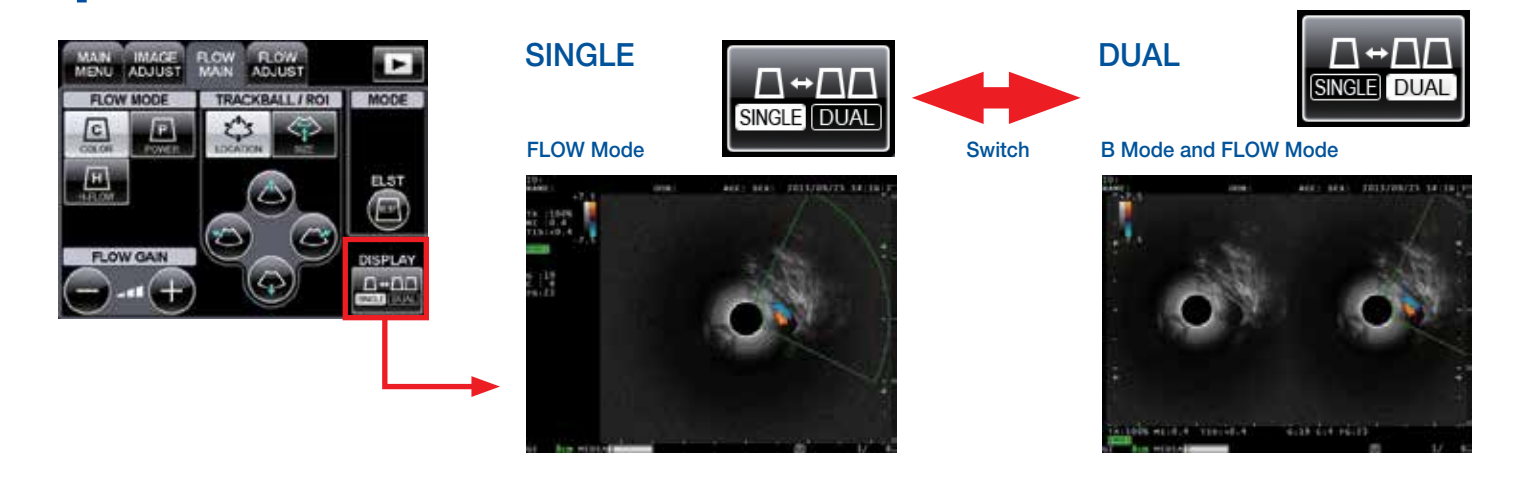

### Pulse Wave Doppler (PW) Mode

Detect blood flow in B mode or FLOW mode.

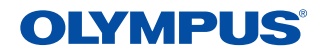

CAUTION: This quick reference guide is only a summary of the EU-ME2, EU-ME2 Premier Plus Instructions for Use. For detailed operating instructions, be sure to follow the EU-ME2, EU-ME2, EU-ME2 Premier Plus Purchase.

### Pulse Wave Doppler (PW) Mode (Continued)

Press the PW key on the keyboard. Simultaneously, the image switches to the PW mode.

The LCD touch panel automatically switches from MAIN MENU to PW MAIN.

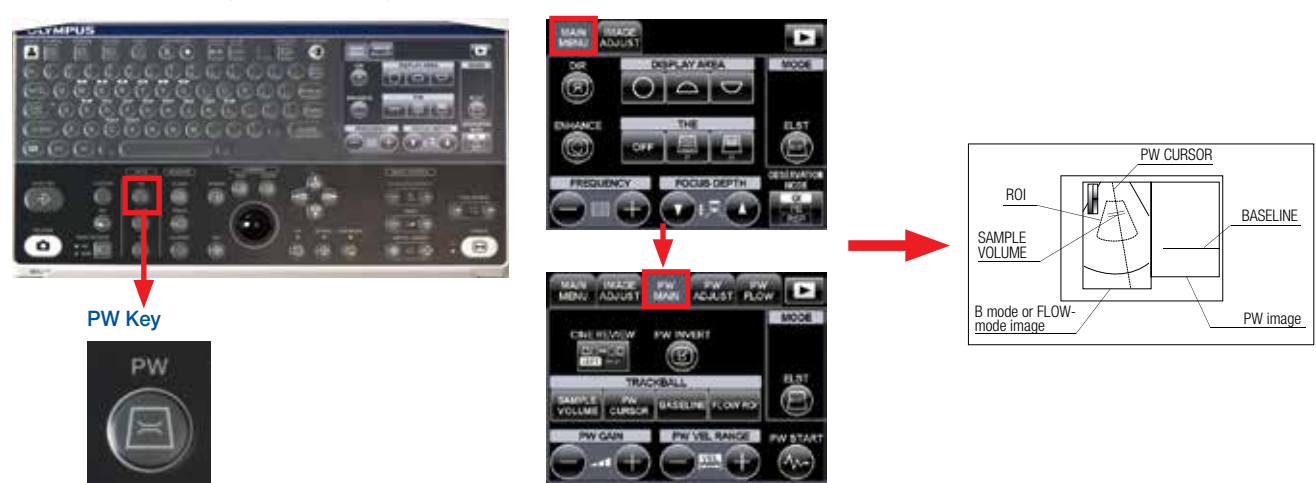

The **PW CURSOR** (two short lines) is shown at the center of the left image. Move the **PW CURSOR** to the blood flow using the **trackball**.

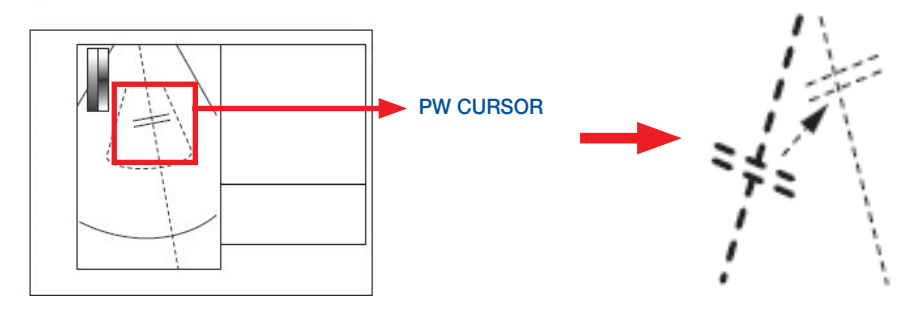

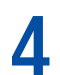

Press the **PW START** button and the Pulse Wave Doppler Waveform starts.

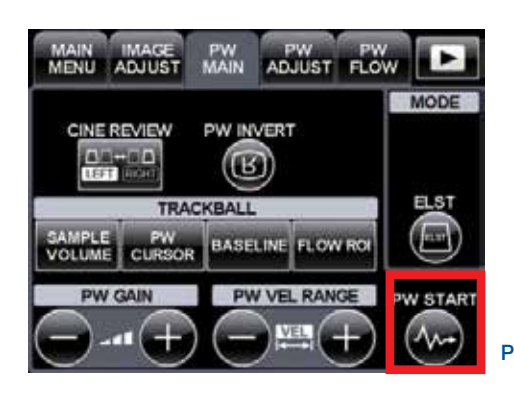

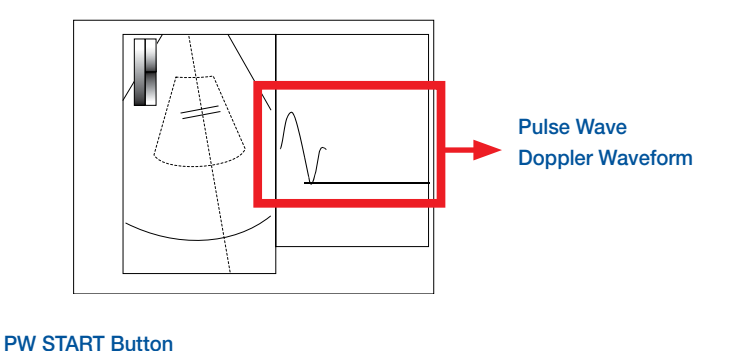

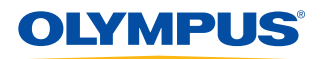

CAUTION: This quick reference guide is only a summary of the EU-ME2, EU-ME2 Premier Plus Instructions for Use. For detailed operating instructions, be sure to follow the EU-ME2, EU-ME2, EU-ME2 Premier Plus Purchase.

### Volume

The volume of Pulse Wave Doppler Waveforms can be adjusted. Select the **PW ADJUST** tab and adjust the volume using the **VOLUME** buttons. Pulse Wave Doppler sound can be output from the bottom of the EU-ME2. The adjusted volume setting is saved and recalled the next time the EU-ME2 is used.

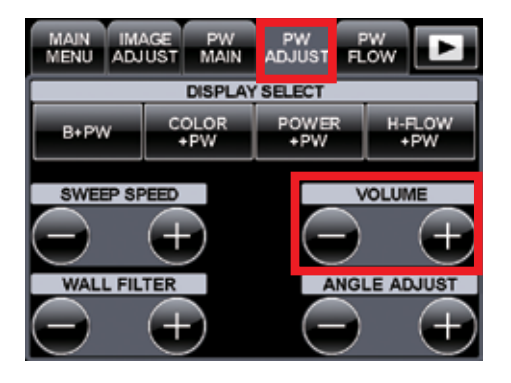

### Sample Volume

The **SAMPLE VOLUME** button designates the width of the blood flow from which Pulse Wave Doppler is acquired. Make sure the cross-sectional surface is positioned between the two lines. Press the **SAMPLE VOLUME** button to adjust the width of the two lines. The width can be adjusted with the **trackball** or **ARROW** keys.

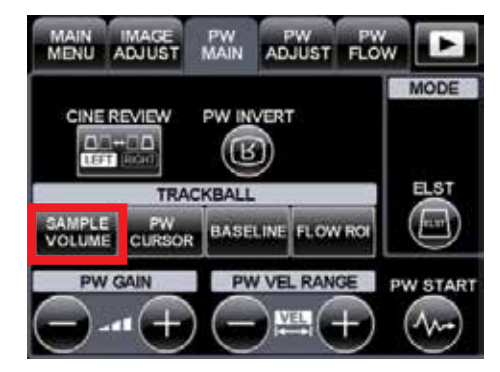

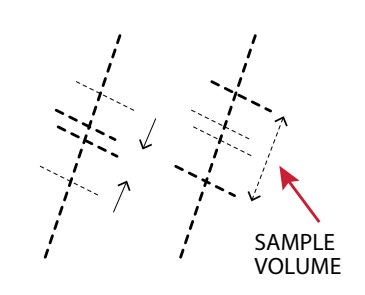

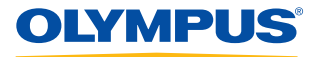

CAUTION: This quick reference guide is only a summary of the EU-ME2, EU-ME2 Premier Plus Instructions for Use. For detailed operating instructions, be sure to follow the EU-ME2, EU-ME2, EU-ME2 Premier Plus Purchase.

### Baseline

Adjusting the Base Line position up or down using the **BASELINE** button corrects the views of Pulse Wave Doppler Waveforms by avoiding imbalanced views. The **BASELINE** button, on the LCD touch panel, is highlighted during Base Line adjustment. Touching the button again returns to the original display.

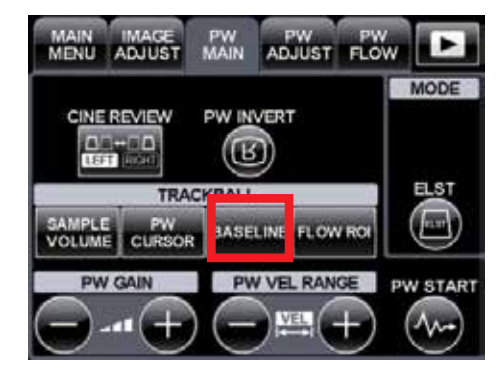

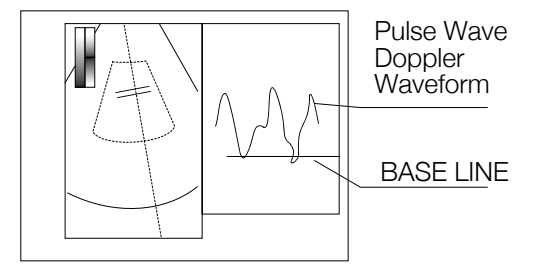

Olympus is a registered trademark of Olympus Corporation, Olympus America Inc., and/or their affiliates.

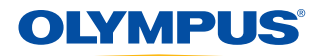

OLYMPUS AMERICA INC. 3500 Corporate Parkway, PO Box 610, Center Valley, PA 18034 For more information, contact your Olympus sales representative, or call 800-848-9024. www.medical.olympusamerica.com

©2015 Olympus America Inc. All rights reserved. Printed in the USA OAIGI0315QRG15614

6